### Troubleshooting login issues after a recent dbRAS upgrade

#### Contents

- 01. Windows Users
  - a. Microsoft Edge
  - b. Google Chrome
  - c. Internet Explorer 11
- 02. Apple macOS Users
- 03. Vendor users
- 04. Support and further information

#### 01. Windows Users:

NOTE: Internet Explorer 11, Microsoft Edge and Google Chrome are the only supported browser for use with dbRASweb.

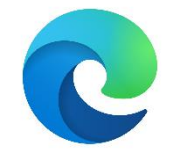

#### Microsoft Edge

- 1. Close all open windows and programs
- 2. Open Microsoft Edge

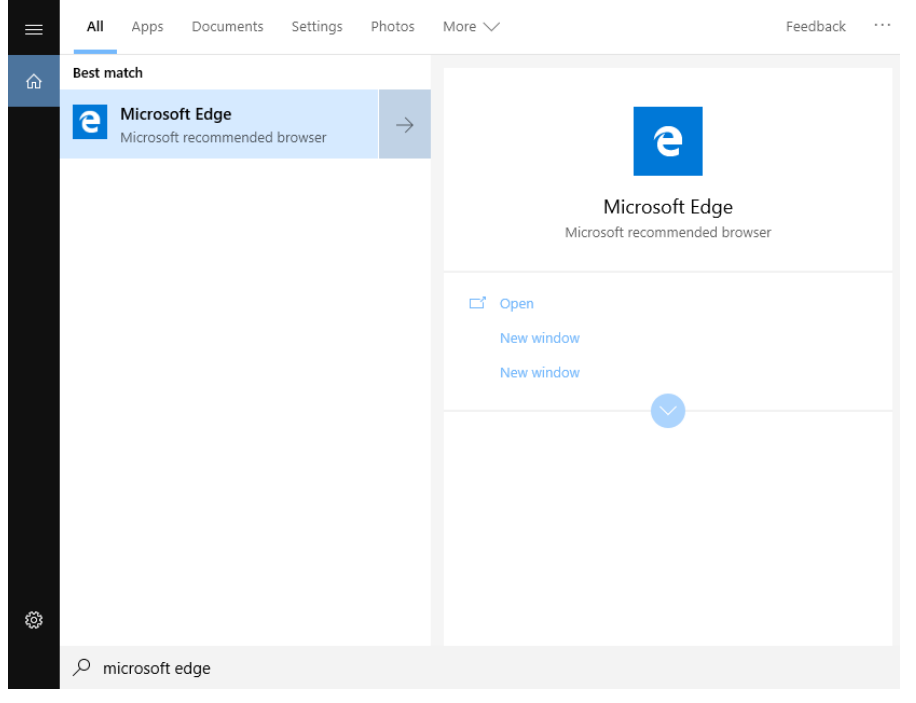

## Click on three dots (...) in the top right corner Click on Settings > Site Permissions > Pop-ups and redirects

| $ ightarrow$ $\bigcirc$ Edge   edge://setting                         | is/content                                                                 | 📩 🏂 🛱 Not syr                                                                                                    | ncing 😰 …    |
|-----------------------------------------------------------------------|----------------------------------------------------------------------------|----------------------------------------------------------------------------------------------------|--------------|
|                                                                       |                                                                            | New tab                                                                                                    | Ctrl+T       |
| Settings                                                              | Site permissions                                                           | New window                                                                                                    | Ctrl+N       |
| Search settings      Profiles                                         | Cookies and site data Allowed                                              | Zoom - 1                                                                                                    | Ctrl+Shift+N |
| <ul> <li>Privacy, search, and services</li> <li>Appearance</li> </ul> | Location     Ask first                                                     | S History                                                                                                    | >            |
| () On start-up                                                        | Camera<br>Ask first                                                        | ⊥ Downloads     □     □     □     □     □     □     □     □     □     □     □     □     □     □     □     □     □     □     □     □     □     □     □     □     □     □     □     □     □     □     □     □     □     □     □     □     □     □     □     □     □     □     □     □     □     □     □     □     □     □     □     □     □     □     □     □     □     □     □     □     □     □     □     □     □     □     □     □     □     □     □     □     □     □     □     □     □     □     □     □     □     □     □     □     □     □     □     □     □     □     □     □     □     □     □     □     □     □     □     □     □     □     □     □     □     □     □     □     □     □     □     □     □     □     □     □     □     □     □     □     □     □     □     □     □     □     □     □     □     □     □     □     □     □     □     □     □     □     □     □     □     □     □     □     □     □     □     □     □     □     □     □     □     □     □     □     □     □     □     □     □     □     □     □     □     □     □     □     □     □     □     □     □     □     □     □     □     □     □     □     □     □     □     □     □     □     □     □     □     □     □     □     □     □     □     □     □     □     □     □     □     □     □     □     □     □     □     □     □     □     □     □     □     □     □     □     □     □     □     □     □     □     □     □     □     □     □     □     □     □     □     □     □     □     □     □     □     □     □     □     □     □     □     □     □     □     □     □     □     □     □     □     □     □     □     □     □     □     □     □     □     □     □     □     □     □     □     □     □     □     □     □     □     □     □     □     □     □     □     □     □     □     □     □     □     □     □     □     □     □     □     □     □     □     □     □     □     □     □     □     □     □     □     □     □     □     □     □     □     □     □     □     □     □     □     □     □     □     □     □     □     □     □     □     □     □     □     □     □     □     □     □     □     □     □     □     □ | Ctrl+J       |
| New tab page     Site permissions                                     | Microphone Ask first                                                       | Collections                                                                                                    |              |
| <ul> <li>Default browser</li> <li>Downloads</li> </ul>                | (*) Motion or light sensors<br>Allow sites to use motion and light sensors | Print                                                                                                    | Ctrl+P       |
|                                                                       | Q Notifications<br>Ask first                                               | Share                                                                                                    | Ctrl+F       |
| 日 Printers<br>日 System                                                | JavaScript<br>Allowed                                                      | A <sup>(i)</sup> Read aloud<br>More tools                                                                                                    | Ctrl+Shift+U |
| Reset settings     Phone and other devices                            | Adobe Flash<br>Always block Flash (recommended)                            | Settings                                                                                                    |              |
| <ul> <li>About Microsoft Edge</li> </ul>                              | Show all                                                                   | Close Microsoft Edge                                                                                                    | /            |
|                                                                       | ☐ Pop-ups and redirects                                                    |                                                                                                    | >            |

#### 5. **Disable** Pop-up blocker

| Settings                      | ← Site permissions / Pop-ups and redirects |     |
|-------------------------------|--------------------------------------------|-----|
| ✓ Search settings             | Block (recommended)                        |     |
| A Profiles                    | Block                                      | Add |
| Privacy, search, and services | No sites added                             |     |
| ③ Appearance                  |                                            |     |
| 🖒 On start-up                 | Allow                                      | Add |
| 🔤 New tab page                | No sites added                             |     |
| Site permissions              |                                            |     |
| Default browser               |                                            |     |

## 6. Click on the **Site permissions** again and then click on **Automatic Downloads**:

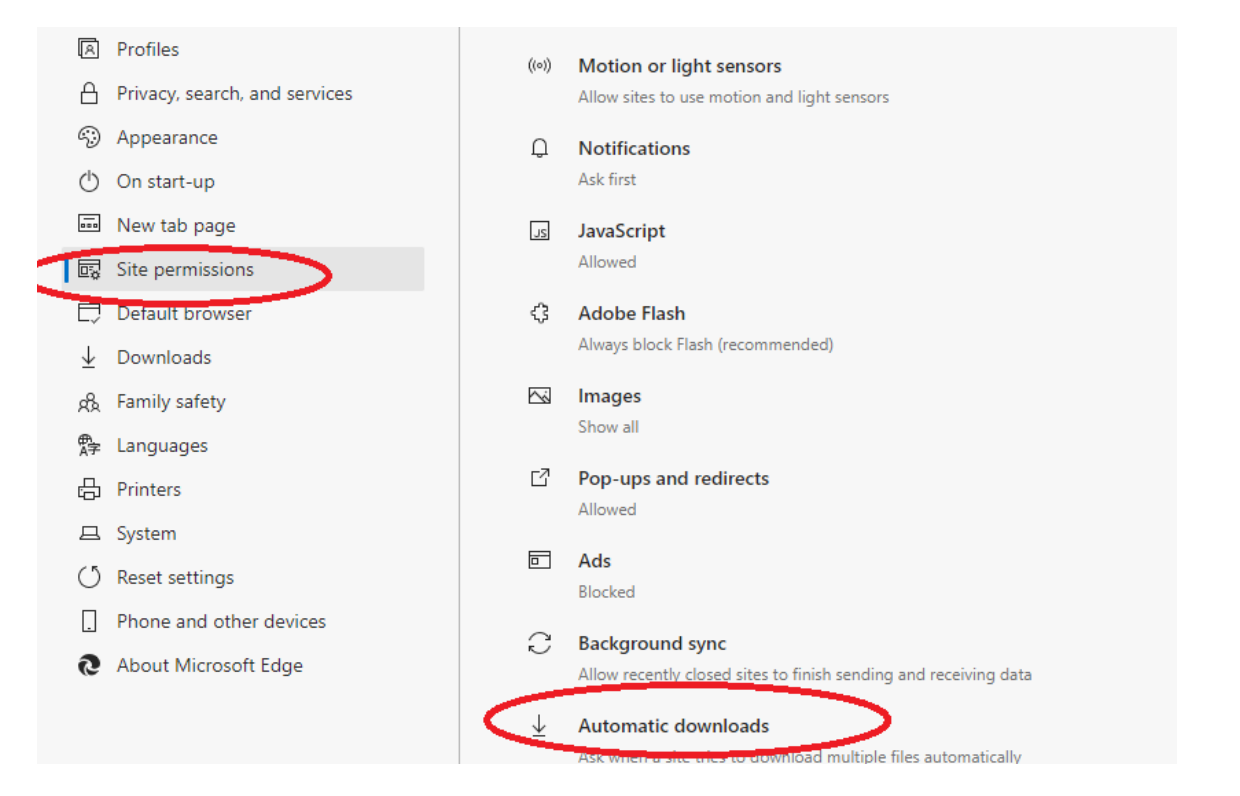

#### 7. Enable Automatic downloads

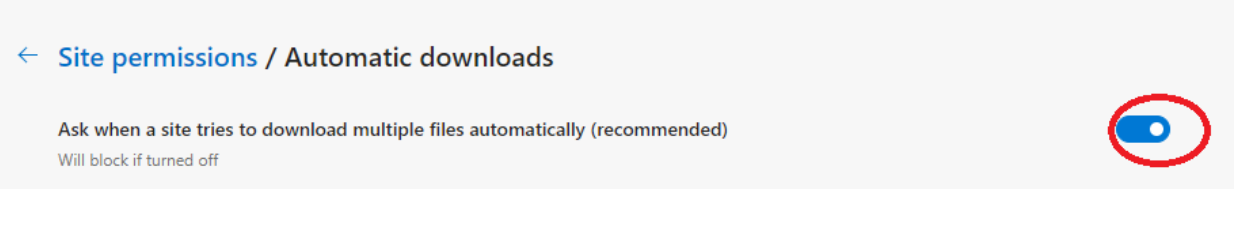

- 8. Close Microsoft Edge browser
- 9. Restart your PC to apply changes
- 10. Try logging into dbRASweb again

11. Please download "Pulse Secure Application Launcher" (if prompted with the below screen)

It appears that the application launcher is not installed. Download now to proceed.

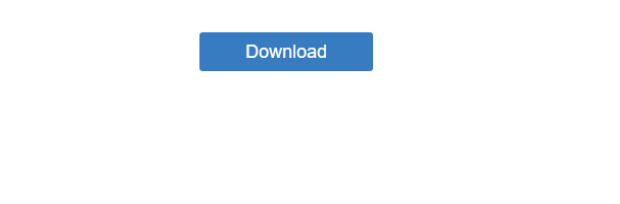

Or, if you still believe that the application launcher is already installed, you can  $\underline{\text{Try}}\,\underline{\text{Again}}$  to find it.

12. After Pulse Secure Application Launcher installation please click HERE

|                      | Duke Secure Application Launcher           | Do you want to r | un this file?                                                                                        |
|----------------------|--------------------------------------------|------------------|----------------------------------------------------------------------------------------------------|
| Click                | Puise secure Application Launcher          | <u></u>          | Pulse Secure. LLC<br>Windows Installer Parkage                                                       |
|                      | Pulse Secure Application Launcher has been | installed        | C:\Users\admin\Downloads\PulseSecureAppLau                                                           |
|                      | successfully.                              |                  | Run Cancel                                                                                           |
| PulseSecureAppLaumsi |                                            | 1                | e opening this file                                                                                  |
|                      |                                            | ОК               | rom the Internet can be useful, this type can<br>sam your computer. Only run softwar from publishers |
|                      |                                            | you trust        | What's the risk?                                                                                     |
|                      | _                                          | -                |                                                                                                    |
|                      |                                            | - (              | Click "Run"                                                                                          |
|                      | 0.07 - 20                                  |                  | Cher Kan                                                                                             |

#### **13.Please accept all the prompts for Host Checker and other downloads**

| Do you want to allow Pulse Secure to contact the server and/or download, install, execute software from the server? |              |  |  |  |
|----------------------------------------------------------------------------------------------------|--------------|--|--|--|
| Server Name : de-dev.dbrasweb.db.com                                                                                |              |  |  |  |
| Product Name :                                                                                                    | Host Checker |  |  |  |
| Always                                                                                                    | Yes No       |  |  |  |

Pulse Secure Application Launcher - Warning

# Deutsche Bank dbRASweb Deutsche Bank Group Logoff Vou are here: Security Scan If this is the first tin answer Yes or Alv For more informati Pulse Secure Application Launcher You must Please wait... Please wait. This Please wait. This Most Checker....

#### 14. Click on Open

A https://de-dev.dbrasweb.db.com/dana-na/auth/url\_default/welcome.cgi?p=preauth&signinRealmI... 🏂 🗲 🖻 🕞

| Deutsche Bank<br>dbRASweb    | This site is trying to open Pulse Secure Apation Launcher.<br>https://de-dev.dbrasweb.db.com wants to open this application. |  |
|------------------------------|----------------------------------------------------------------------------------------------------|--|
| dbRASweb Deutsche Bank Group | Open Cancel                                                                                                    |  |
| You are here: Security Scan  |                                                                                                    |  |

#### $\Delta$ Starting Host Checker $\Delta$

If this is the first time, you will be asked permission to install the **Host Checker** software. You must answer **Yes** or **Always** to these prompts, otherwise you may not be able to login.

For more information on and assistance with Host Checker, click here.

#### Loading Components...

Please wait. This may take several minutes.

Host Checker..

#### 15. Login with your DB windows credentials

|            |                          | 1 |
|------------|--------------------------|---|
|            |                          |   |
|            |                          |   |
| User name: |                          |   |
| Password:  |                          |   |
| Domain:    | DBG                      | ~ |
|            |                          |   |
|            | Use another logon option |   |
|            | Reset Password           |   |
|            |                          |   |
|            |                          |   |
|            |                          |   |

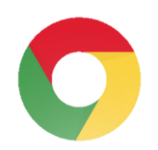

#### Google Chrome

- Close all open windows and programs
   Open Google Chrome

3. Click on three dots (...) in the top right corner, and Click Settings

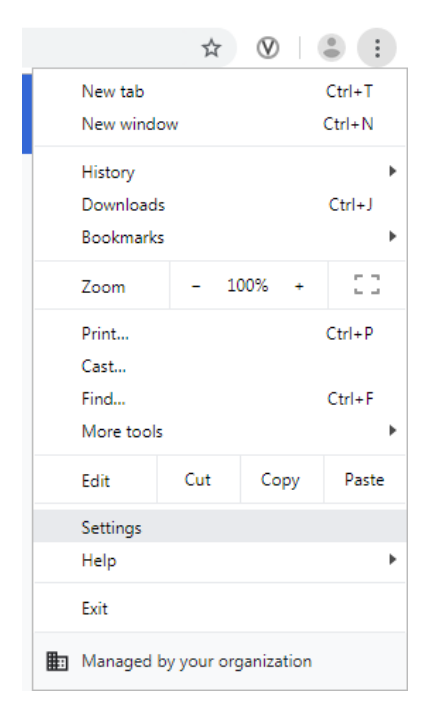

4. Search Site Settings, and click on Site Settings

| Q site settings                                                                                                    | 8 |
|----------------------------------------------------------------------------------------------------|---|
| Privacy and security                                                                                                    |   |
| Sync and Google services<br>More settings that relate to privacy, security, and data collection                                   | Þ |
| Allow Chrome sign-in<br>By turning this off, you can sign in to Google sites like Gmail without signing in to Chrome              | - |
| Send a "Do Not Track" request with your browsing traffic                                                                          |   |
| Allow sites to check if you have payment methods saved                                                                            | - |
| Preload pages for faster browsing and searching<br>Uses cookies to remember your preferences, even if you don't visit those pages |   |
| Manage certificates<br>Manage HTTPS/SSL certificates and settings                                                                 |   |
| Manage security keys<br>Reset security keys and create PINs                                                                       | Þ |
| Site Settings<br>Control what information websites can use and what content they can show you                                     | Þ |
| site settings_data<br>Clear history, cookies, cache, and more                                                                     | Þ |

#### 5. Click on **Pop-ups and redirects** and enable **Allowed**

Content

| Cont | ent                                                                        |   |  |
|------|----------------------------------------------------------------------------|---|--|
| ٩    | Cookies and site data<br>Third-party cookies are blocked in Incognito mode | Þ |  |
| <>   | JavaScript<br>Allowed                                                      | × |  |
| *    | Flash<br>Block sites from running Flash                                    | × |  |
|      | Images<br>Show all                                                         | Þ |  |
|      | Pop-ups and redirects<br>Blocked                                           | × |  |
| Addi | tional content settings                                                    | ~ |  |

#### Q site settings

| ← Pop-ups and redirects | Q Search |
|-------------------------|----------|
| Allowed                 |          |
| Block                   | Add      |
| No sites added          |          |

8

- Restart your PC to apply changes.
   Login into dbRASWeb

8. If you get the below prompt, please click on "**Look for an app** \*" and then close that page and wait for the next "Pulse Secure Application Launcher" (PSAL) download screen or just wait for the PSAL prompt as in the screenshot below.

Deutsche Bank dbRASweb

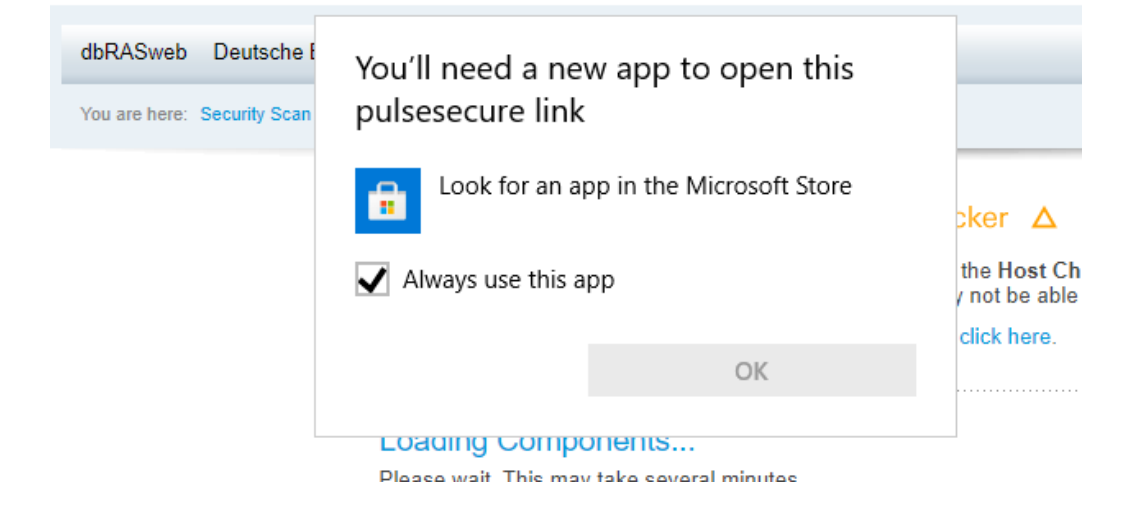

#### If prompted, please download the **PSAL**

It appears that the application launcher is not installed. Download now to proceed.

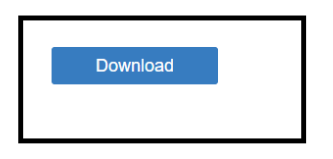

9. After Pulse Secure Application Launcher installation please click HERE

|                      |                                                                                             | Open File - Security | Warning                                                                                                    |  |
|----------------------|---------------------------------------------------------------------------------------------|----------------------|----------------------------------------------------------------------------------------------------|--|
|                      |                                                                                             | Do you want to       | un this file?                                                                                                    |  |
| Click                | Pulse Secure Application Launcher  Pulse Secure Application Launcher has been successfully. | installed            | admin/Downloads/PulseSecureAppLauncher.msi<br>Pulse Secure.LLC<br>Windows Installer Package<br>C'l/Users/admin/Downloads/PulseSecureAppLau<br>Pun Cancel |  |
| PulseSecureAppLaumsi |                                                                                             | OK you trust.        | s opening this file<br>rom the Internet can be useful, this<br>som your computer. Only run softwar from publishers<br><u>What is the ruk?</u>            |  |
|                      |                                                                                             |                      | Click "Run"                                                                                                    |  |

#### 10. Please accept all the prompts for Host Checker and other downloads

Pulse Secure Application Launcher - Warning

| Do you want to allow Pulse Secure to contact the server and/or download, install, execute<br>software from the server? |                        |  |  |
|----------------------------------------------------------------------------------------------------|------------------------|--|--|
| Server Name :                                                                                                    | de-dev.dbrasweb.db.com |  |  |
| Product Name :                                                                                                    | Host Checker           |  |  |
| Always                                                                                                    | Yes No                 |  |  |

#### 11. After successful download, landing page appears:

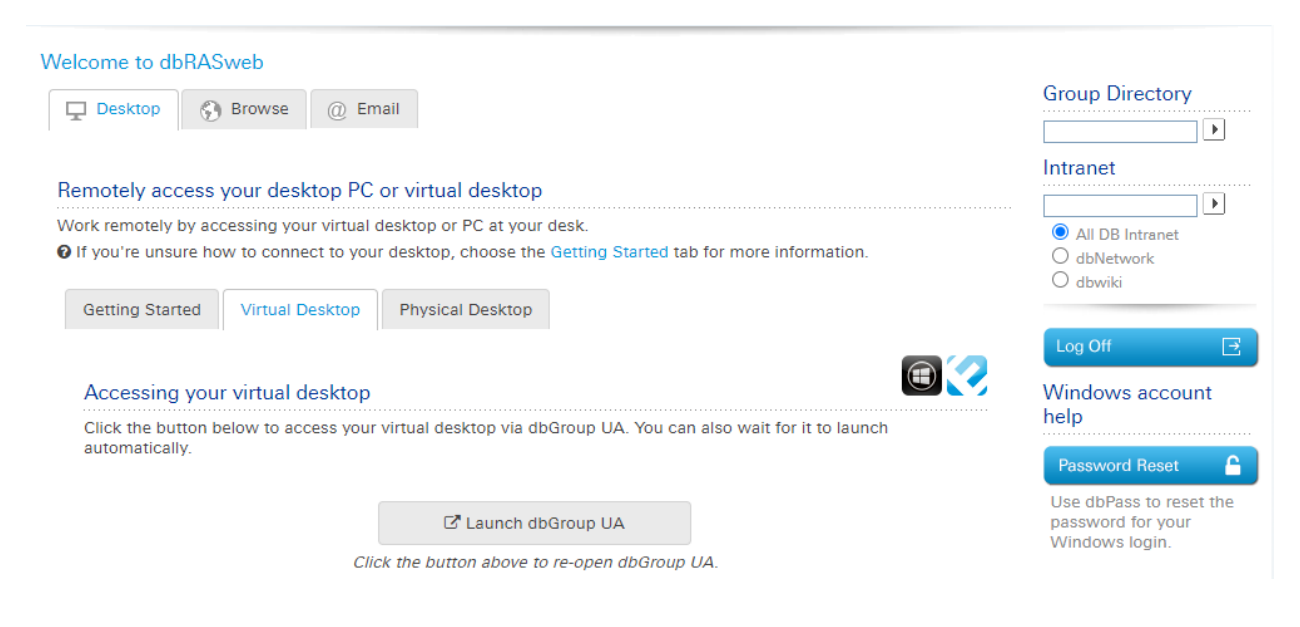

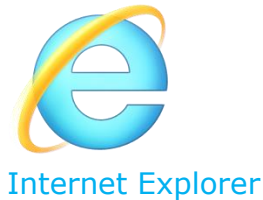

#### 1. Close all open windows and programs.

2. Open Internet Explorer

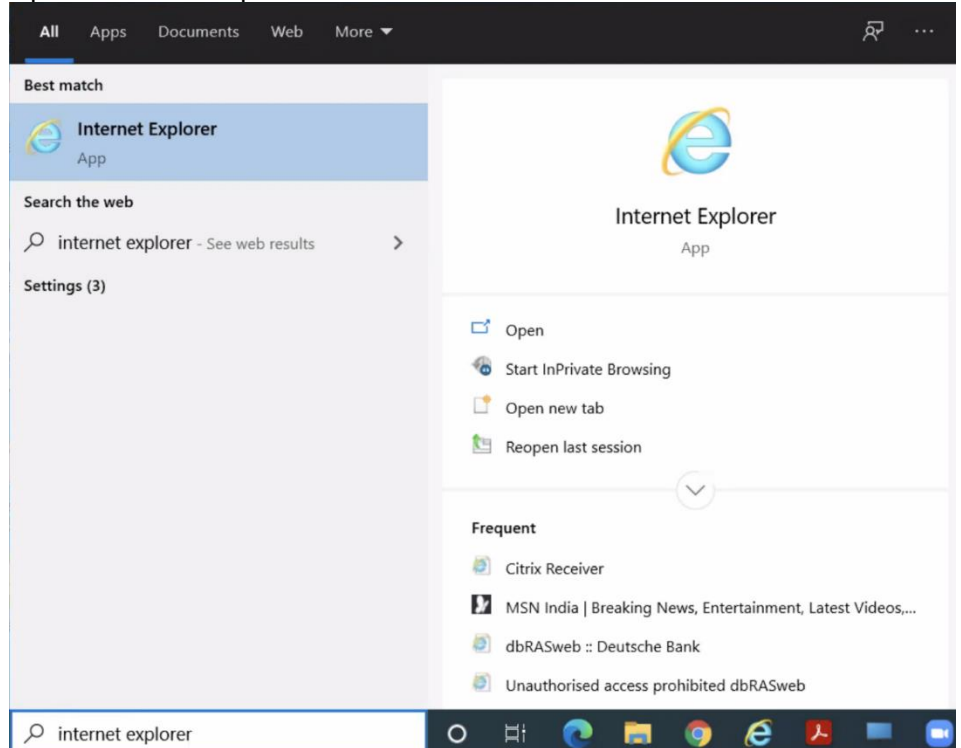

3. Select **Tools** > **Internet options**.

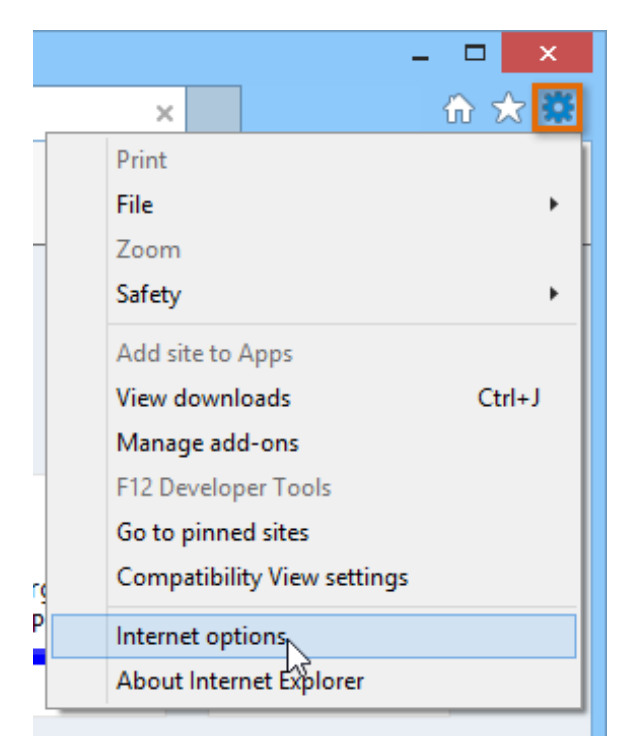

4. Select the **Advanced** tab.

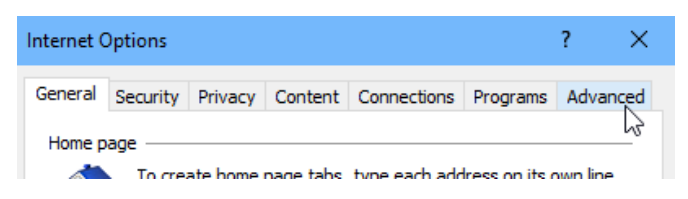

5. In the Reset Internet Explorer Settings dialog box, select **Reset**.

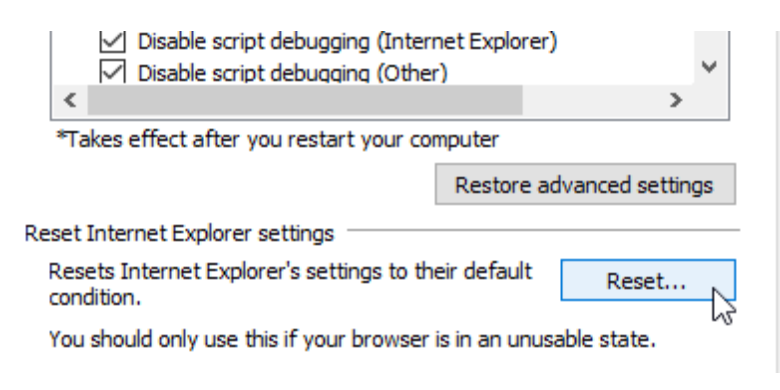

6. Check "Delete personal settings" and click "Reset"

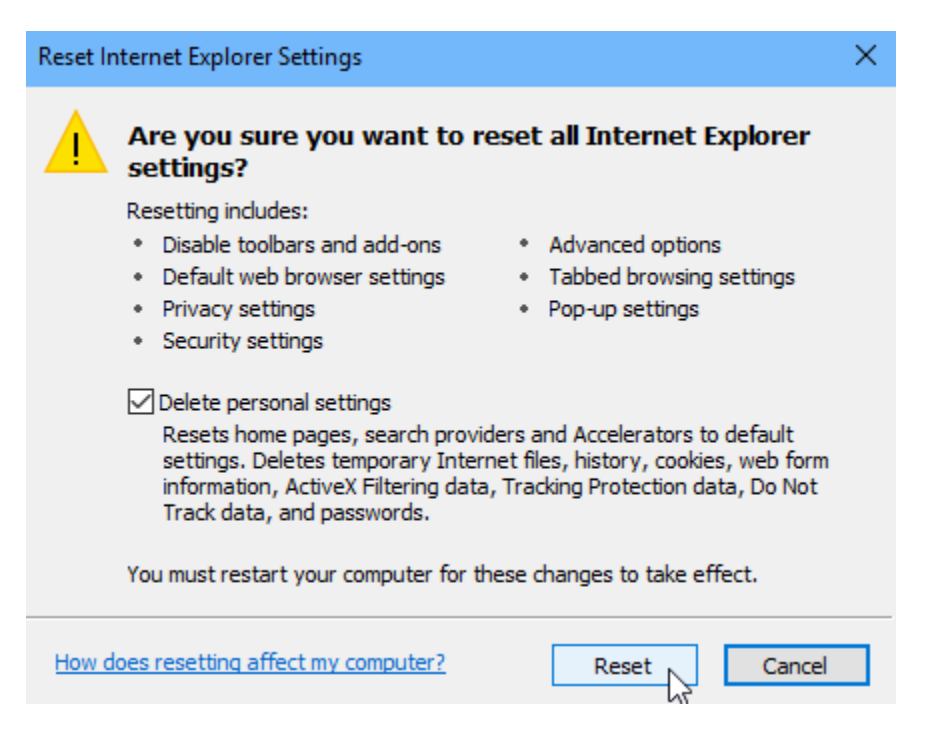

- 7. When Internet Explorer finishes applying default settings, select **Close**, and then select **OK**.
- 8. Select Tools > Internet options:

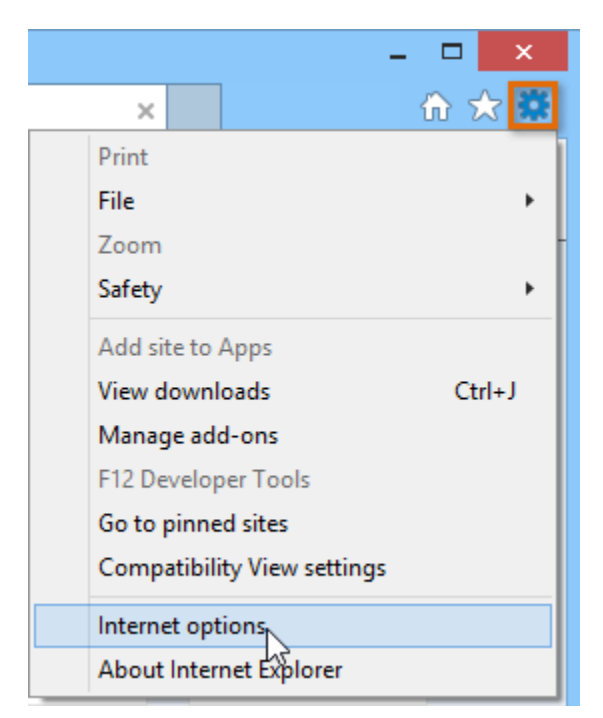

9. Select **Privacy** tab and uncheck 'Turn on Pop-up Blocker'

| Internet Options                                               | ? ×            |
|----------------------------------------------------------------|----------------|
| General Security Privacy Content Connections Pro               | grams Advanced |
| Settings                                                       |                |
| Sites                                                          | Advanced       |
| Location                                                       |                |
| Never allow websites to request your physical location         | Clear Sites    |
| Pop-up Blocker                                                 |                |
| Turn on Pop-up Blocker                                         | Settings       |
| InPrivate                                                      |                |
| Disable toolbars and extensions when InPrivate Brows           | ing starts     |
|                                                                |                |
|                                                                |                |
|                                                                |                |
|                                                                |                |
|                                                                |                |
|                                                                |                |
|                                                                |                |
|                                                                |                |
|                                                                |                |
|                                                                |                |
| Some <u>settings</u> are managed by your system administration | strator.       |
| OK Cancel                                                      | Apply          |

- 10. Select > **Apply** and > **OK**11. Restart your PC to apply changes.
  12. Try logging in to dbRASweb again

## 13. When Host Checker begins running, ensure you click "**Allow**" to run the "PulseSetupClientATL Active X Control Module"

Δ Starting Host Checker Δ

If this is the first time, you will be asked permission to install the Host Checker software. You must answer Yes or Always to these prompts, otherwise you may not be able to login. For more information on and assistance with Host Checker, click here.

Loading Components... Please wait. This may take several minutes.

3/ Host Checker

| This webpage wants to run the following add-on: 'PulseSetupClientATL ActiveX Control Module' from 'Pulse Secure, LLC'. | What's the risk? |
|----------------------------------------------------------------------------------------------------|------------------|
|                                                                                                    |                  |

Allow 🔻 🗙

14. Click **Run** when prompted to run or save "PSSetupClientInstaller.ext"

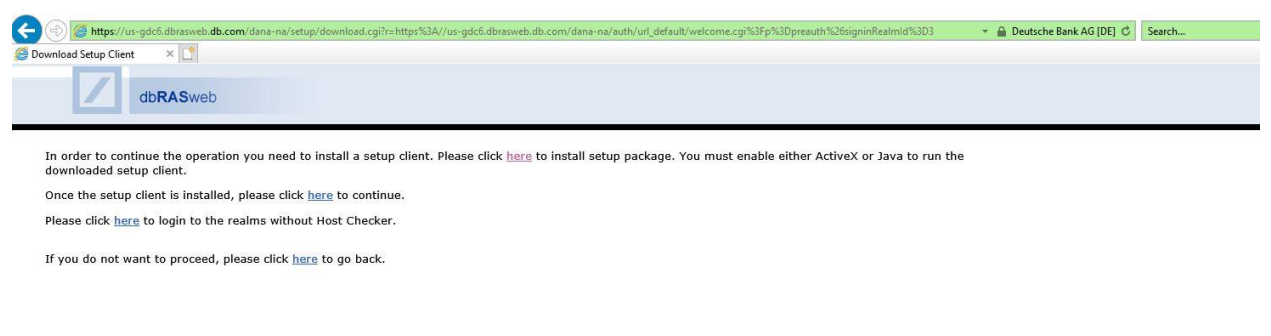

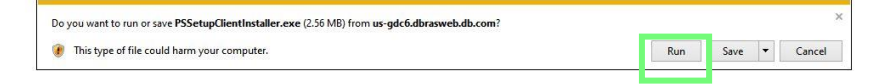

15. Wait for setup to complete and click "Close"

|              | 4                              |  |  |
|--------------|--------------------------------|--|--|
|              |                                |  |  |
| Shaw dataila | a ta da construir de Santa des |  |  |
| Show details |                                |  |  |
|              |                                |  |  |
|              |                                |  |  |
|              |                                |  |  |
|              |                                |  |  |
|              |                                |  |  |
|              |                                |  |  |

16. Return to your open dbRASweb session and click "here" to continue

| dbRASweb                                                                                          |                                                                                                    |
|---------------------------------------------------------------------------------------------------|----------------------------------------------------------------------------------------------------|
| In order to continue the operation you need to install a setup client<br>downloaded setup client. | , Please click <u>here</u> to install setup package. You must enable either ActiveX or Java to run the |
| once the setup client is instaned, please click liere to continue.                                |                                                                                                    |
| Please click $\underline{here}$ to login to the realms without Host Checker.                      |                                                                                                    |
| If you do not want to proceed, please click <u>here</u> to go back.                               |                                                                                                    |

17. You will be automatically returned to the dbRASweb login page. Login again and click "Accept" or "Yes" or "Always" to any prompts

#### 02. Apple macOS Users:

#### Safari

If you receive the following error message, please follow the steps below.

| $\bigcirc$ | Pulse Application Launcher                             |           |
|------------|--------------------------------------------------------|-----------|
|            | Pulse Secure Application Launcher failed Java applets. | to launch |
|            |                                                        | ОК        |

1. Try logging in to dbRASweb again

2. Click "Download" to install the updated Pulse Application Launcher

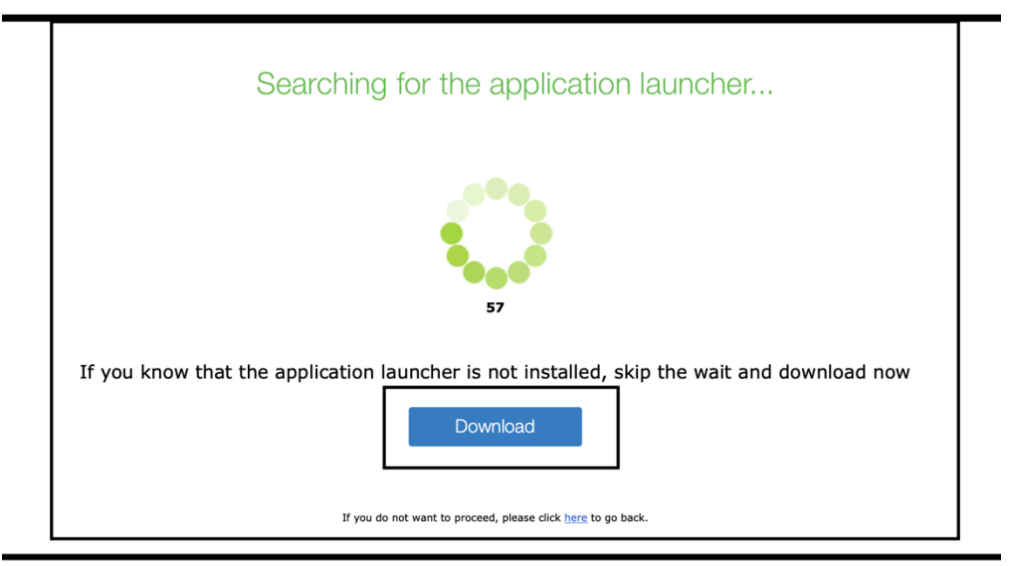

3. Open the "PulseSecureAppLauncher" package that was downloaded and launch the "PulseSecureAppLauncher"

|                                 | PulseSecureAppLauncher.9.1.8.3143 |
|---------------------------------|-----------------------------------|
|                                 |                                   |
| PulseSecureAppLauncher.m<br>pkg |                                   |

4. You may receive a prompt indicating that the "PulseSecureAppLauncher" cannot be opened.

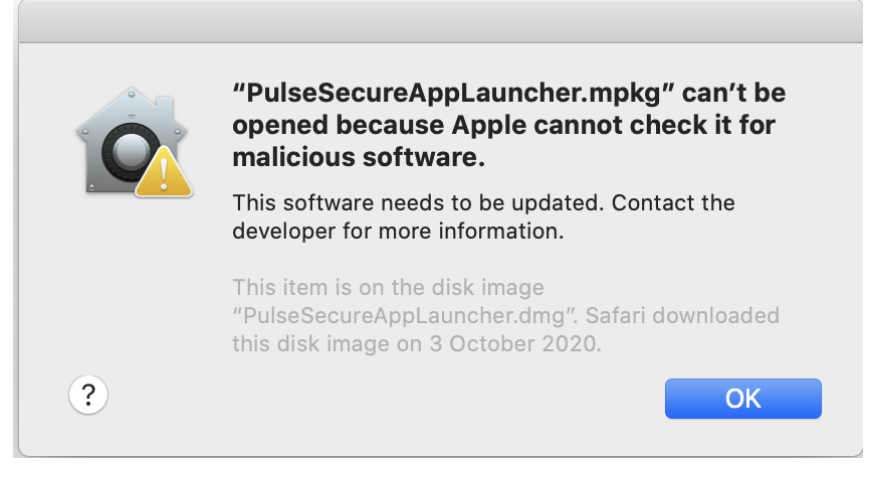

5. Navigate to Apple > System Preferences

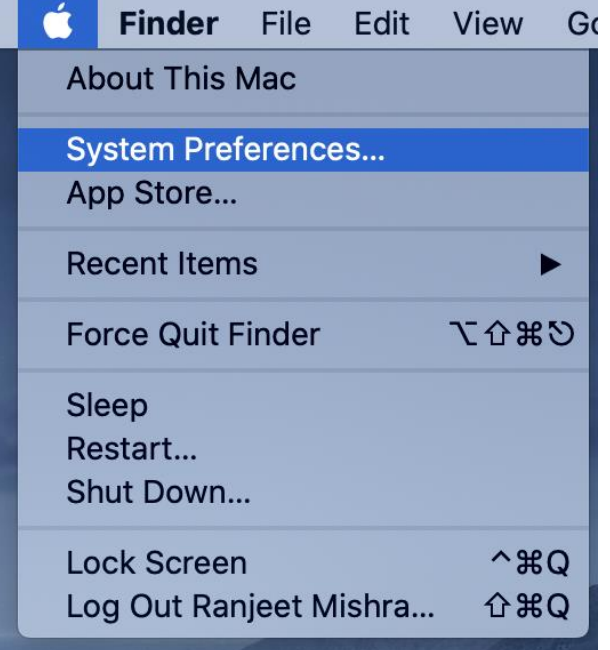

6. Open "Security & Privacy"

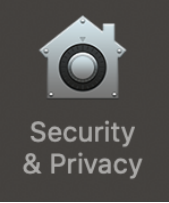

7. On the "General" tab, click "Open Anyway" next to the message indicating "PulseSecureAppLauncher" was blocked.

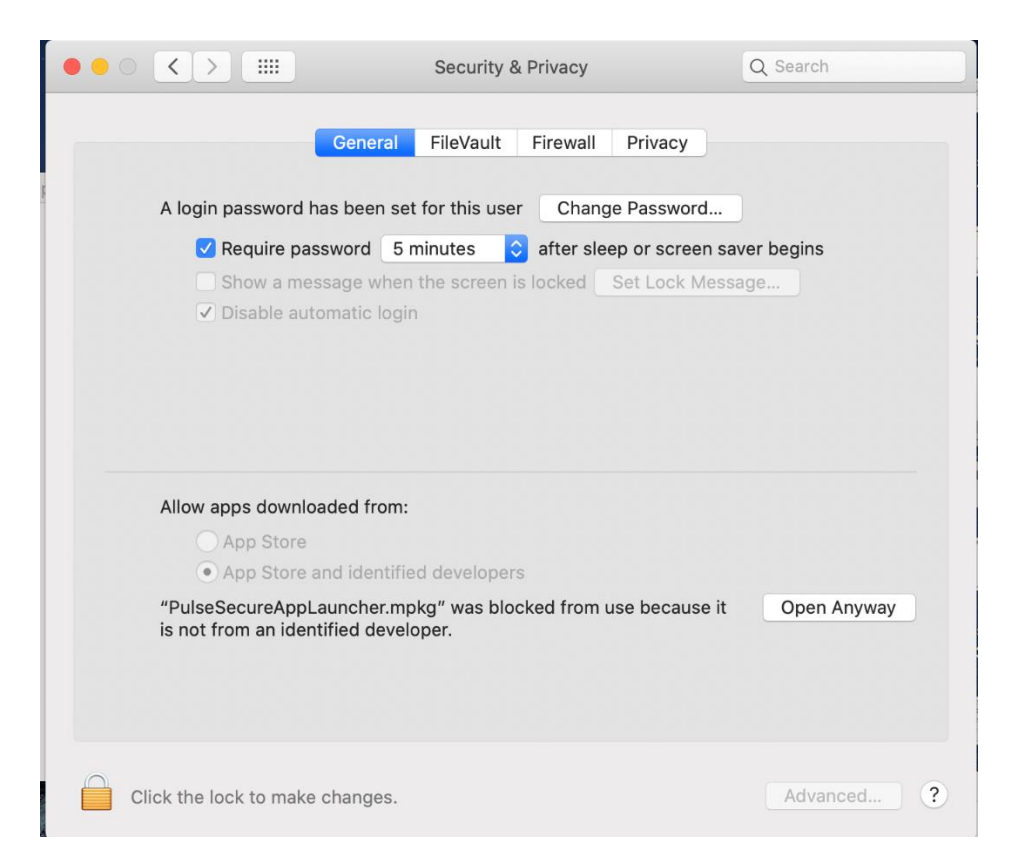

- 8. Complete the setup for the "PulseSecureAppLauncher"
- 9. When setup is complete, quit the Safari browser
- 10. Re-open Safari and try logging in to dbRASweb.db.com again

#### 03. Vendor users

Any user logging in from a vendor location or vendor laptop facing a host checker issue must install the updated Pulse Installer Service on their machine.

- UK: <u>https://uk-wdc5.dbrasweb.db.com/dana-</u> <u>cached/sc/PulseSecureInstallerService.msi</u>
- Germany: <u>https://de-esb4.dbrasweb.db.com/dana-</u> cached/sc/PulseSecureInstallerService.msi
- Singapore: <u>https://sg-kch4.dbrasweb.db.com/dana-</u> cached/sc/PulseSecureInstallerService.msi
- Americas: <u>https://us-ctl5.dbrasweb.db.com/dana-</u> <u>cached/sc/PulseSecureInstallerService.msi</u>

#### 04. Support and further information

If you are still experiencing an issue, please try to login to another dbRASweb location as a workaround, and contact dbSupportPlus for further assistance.

## Introduction:

The document is intended to fix the global dbRASweb issue affecting windows personal machines starting April 11, 2021.

\*Note: If this is a new device that has not previously connected to dbRASweb the following steps will not be need and standard connection process can be followed.

## Deep clean the PC – English

#### ADMINISTRATOR PRIVILEGES ARE REQUIRED TO COMPLETE THESE STEPS

#### Ensure your PC system time has been corrected to the current time:

Settings > Time & Language > Date & Time Settings > Set time automatically > ON (based on windows 10) then
restart your PC.

#### Host Checker - Deep Clean Instructions

Perform the steps below:

- 1. Delete Pulse Secure:
  - a) Search "Add" via Start menu, click Add and Remove programs.
  - b) Locate and uninstall ALL Pulse Secure application components. Do <u>not</u> uninstall the <u>PulseSecure Installer</u> <u>service</u> if this is listed.
    - i) Start > Control Panel > Programs > Programs & Features > Confirm there Are no Pulse Secure programs

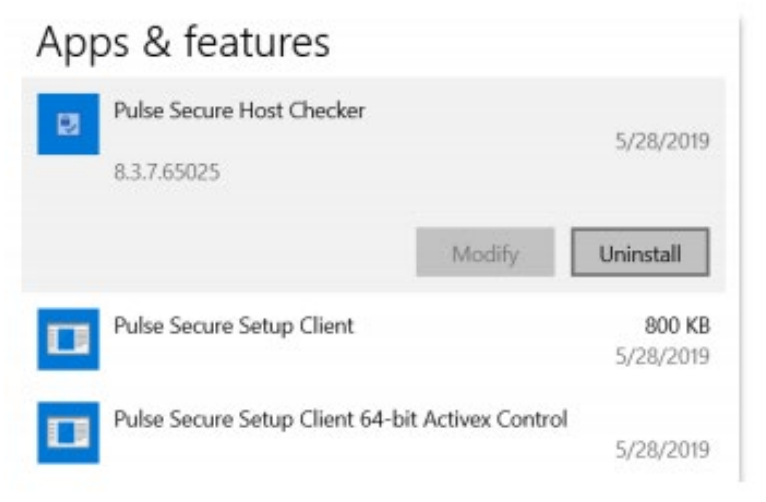

2. Search %AppData% via Start menu > open the folder and delete all Juniper Networks / Pulse Secure folders in

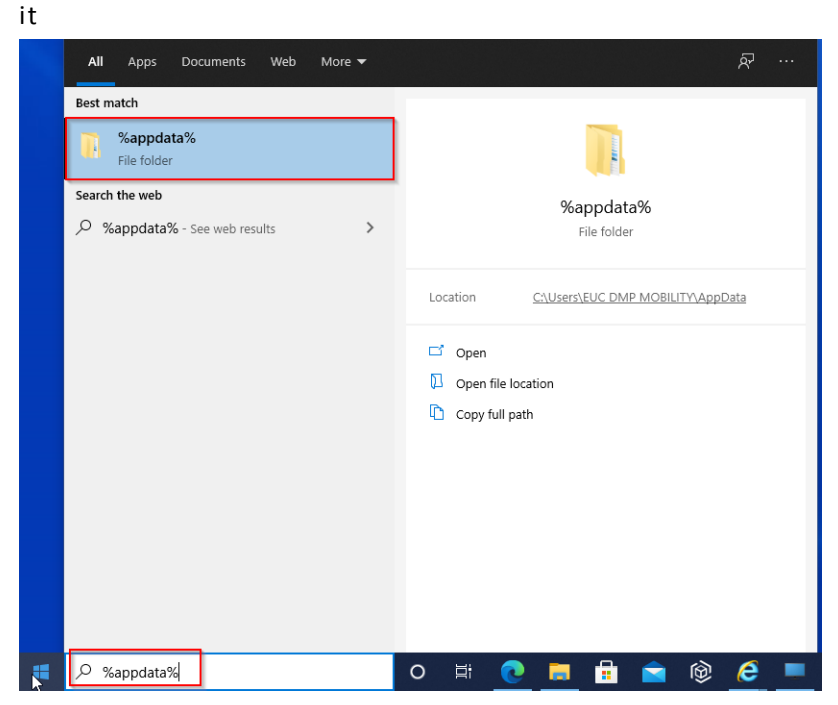

- 3. Internet Explorer Users Only: Reset your Internet Explorer settings (If you are using a different Internet Browser, you can skip to Step 4. Not applicable for Google Chrome or Microsoft Edge. IF you only have IE, please note that Chrome and Edge are now the recommended browsers for dbRASweb.)
  - a. Close all open windows and programs.b. Type the word **cmd** on the start menu
    - i. Right click the word Command Prompt that appears
      - ii. Click Run as Administrator

| ≡  | All Apps Do              | cuments Settings Photos N        |
|----|--------------------------|----------------------------------|
| ŵ  | Best match               |                                  |
|    | Command P<br>Desktop app | romat<br>⊡∂ Run as administrator |
|    | Settings                 | ∟g Run as a different user       |
|    | 💷 Replace Comm           | a 🗋 Open file location           |
|    | Windows Powe             | r –⇔ Pin to Start                |
|    |                          | -⇔ Pin to taskbar                |
|    |                          |                                  |
| \$ | ( cmd                    |                                  |

c. Type the command del "c:\Windows\Downloaded Program Files"\Pulse\*.\*

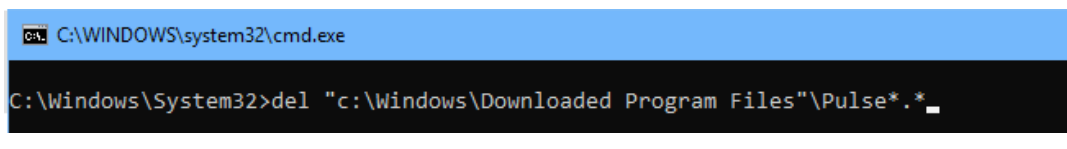

- 4. Navigate to <u>https://dbrasweb.db.com/</u> again and sign in as normal
- 5. The Components for Pulse Secure will need to be reinstalled when prompted.

\*Note: If you see an additional popup when signing on, please click More Info as shown below and click Run Anyway:

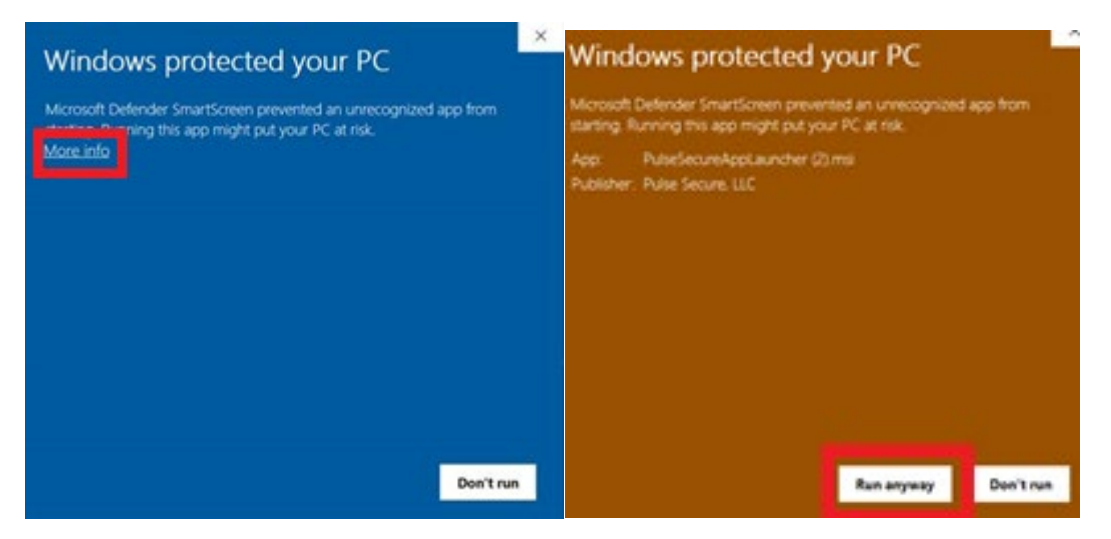

If you are still experiencing authentication issues after performing the above steps, please refer to our detailed <u>troubleshooting guide</u>.